## CAMPUS APPROVER for Everest K2 Project Initiation Requests and Project Approval Requests

If you are a participant (approver) in the Project Initiation Form and/or Project Approval Form (PIRPAF) workflow and have been assigned a work item, you will either receive an email with a direct link OR you can monitor your worklist with K2 Workspace (described in detail below).

This email will be similar to the example below:

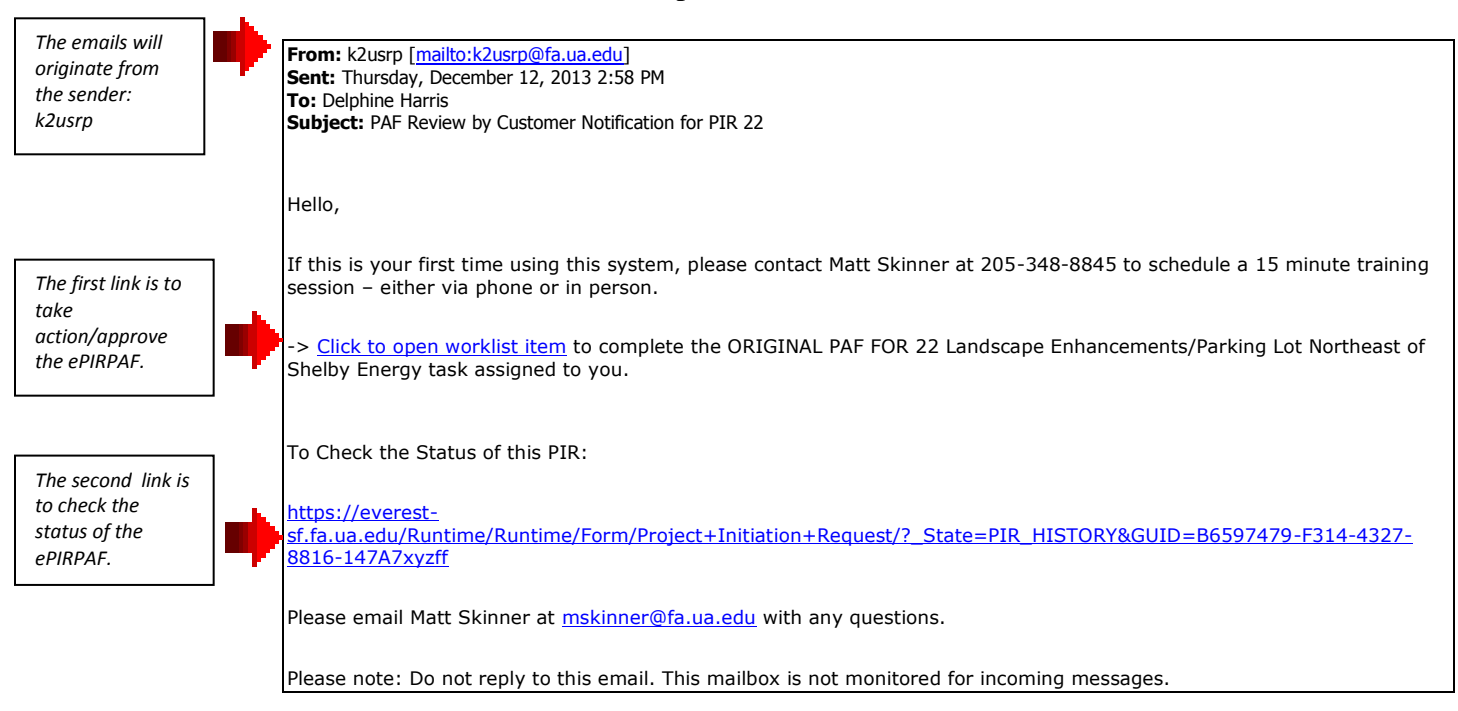

## How do I login?

When participating in an Everest automated workflow process, you will be directed to the login screen below. From here, you will enter your login credentials to access your workflow action items.

|         | Sign In                                                                        |            |                     |         |
|---------|--------------------------------------------------------------------------------|------------|---------------------|---------|
|         | Sign in with the following                                                     | User Name: | Type your user name |         |
|         | format for your User Name:                                                     | Password:  | Type your password  |         |
| EVEREST | Financial Affairs users!<br>FA_NET\username<br>(Ex: FA_NET\jdoe)               |            | Remember Me         | Sign In |
|         | Non Financial Affairs users!<br>K2LDAP:MyBama username<br>(Ex: K2LDAP:jmdoe01) |            |                     |         |

By using specific formatting as highlighted on the login screen, your login credentials can be quickly authenticated within Everest.

• All Campus users (other than Financial Affairs) should login using their MyBama login credentials, you will need to specify "K2LDAP:" in front of your MyBama user name. For example, *K2LDAP:jdoe*. The MyBama password will be the same you use for logging into the MyBama portal.

## Workspace login instructions

To action the PAF that has been routed to you for approval outside of the email notification that was sent to your email address please click on the link below.

https://everest.fa.ua.edu/workspace/

| <b>K2</b> WORKSPACE                                                                                 |                             |           |
|----------------------------------------------------------------------------------------------------|-----------------------------|-----------|
| ۵                                                                                                   |                             |           |
| Login User Name: jdoe<br>Password: ••••••<br>Security Labet: K2LDAP<br>Log In<br>Bookmark this page | Welcome to<br>K2 blackpearl | Workspace |

When prompted for a login enter your myBama credentials, please enter:

Your MyBama login id as the username.

Your MyBama password as the password.

K2LDAP as the Security Label.

Once logged in, you will see all the work items that are currently assigned to you. If you have no items assigned to you for action; there will be no items listed. You can open a work item by either of the following:

- Highlighting the item and double-clicking
  - or
- Clicking on the down arrow that appears to the right when you hover your mouse over the item Folio and select Open, Hover your mouse cursor over to the PIR number that you would like to action and there will be a dropdown arrow.

- bis universitio

Click on this arrow and select open.

| @ Reports Management                                                    | Nethcaton Events User Settings         |                                                         |  |
|-------------------------------------------------------------------------|----------------------------------------|---------------------------------------------------------|--|
| Deporta (                                                               | Werklat ++ to nataborate               |                                                         |  |
| Process Internation Process Overview Process Statistics Use Performance | B V Pan<br>B V Pana<br>P Filterter 410 |                                                         |  |
|                                                                         | PR Sunter 411                          | Open 1301,49<br>Gene Open 1301,49<br>Radio Open 1301,49 |  |
|                                                                         | PR Surter 40                           | Delegate 1301_44<br>Delegate 1301_44                    |  |
|                                                                         | D L Writes en                          | Acturb) +                                               |  |

Once the ePIRPAF has been opened, then you can action/modify any fields that are highlighted in blue. You also have the ability to insert comments. If you have any questions and/or would like additional training, please contact Margaret Smith at 205/348-6413 or <u>msmith@fa.ua.edu</u>